# Nexus 9000 Cloud Scale ASIC(Tahoe)NX-OS ELAM

# 内容

# <u>概要</u>

<u>該当ハードウェア</u> <u>Nexus Tahoe ASIC ELAM手順</u> <u>トポロジ</u> <u>手順1:ポートのASIC、スライス、およびSrcIdの確認</u> <u>ステップ2:モジュールへの接続</u> <u>ステップ3:ELAMコンフィギュレーションモードに入り、ステップ1で取得した適切なASICを指定 します <u>手順4:ELAMトリガーの設定</u> ステップ5:SRCおよびDEST IPを使用してELAMトリガーを設定します。</u>

<u>ステップ6:ELAMを開始します。</u> <u>ステップ7:ELAMがトリガーされたかどうかを確認し、結果を確認します</u> <u>NX-OSバージョン7.0(3)I5(2)より前のELAM結果の表示</u> <u>VXLANカプセル化ELAM:</u> <u>NX-OS 7.0(3)I7(2)以降のELAM設定</u>

## <u>概要</u>

m ELAM(Embedded Logic Analyzer Module)Cisco Nexus 9000 CloudScale ASIC

ヒント:ELAM の概要については、「<u>ELAM の概要」を参照してください。</u>

## <u>該当ハードウェア</u>

このドキュメントで説明する手順は、次のハードウェアにのみ適用できます。

| N9K-C93180YC-<br>EX | N9K-C92304QC |
|---------------------|--------------|
| N9K-X9736C-EX       | N9K-C92300YC |

- N9K-C93108TC-EX N9K-X9788TC-FX
- N9K-X97160YC- N9K-C93180YC-EX FX
- N9K-C93180LC- N9K-C93108TC-

EX FX

N9K-C92160YC-X N9K-C9348GC-FXP

N9K-C9272Q N9K-X9732C-FX

N9K-C9236C N9K-C9336C-FX2

- N9K-C93240YC- N9K-C93300YC-FX2 FX2
- N9K-C9364C N9K-C9332C

#### <u>Nexus Tahoe ASIC ELAM手順</u>

トポロジ

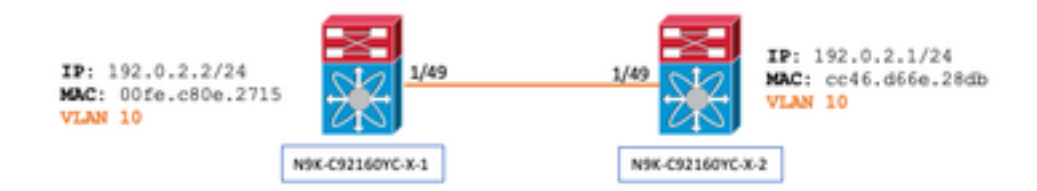

手順1:ポートのASIC、スライス、およびSrcIdの確認

N9K-C92160YC-X-2# show hardware internal tah interface e1/49 IfIndex: 436232192 DstIndex: 5952 IfType: 26 Asic: 0 <<<<<<< Asic: 0 AsicPort: 56 SrcId: 48 <<<<<< Slice: 1 <<<<<< PortOnSlice: 24

注意:各スライス、lu-a2dなどのグローバルコンテンツを保持するため、ELAMは1つのターミナルウィンドウで のみ使用してください。 たとえば、ポートチャネル(PO)にスライス0に対応するEth 1/53とスライス1に対応するEth 1/54の2つのリンクが あるとします。異なるスライスに対して2つの異なるターミナルウィンドウで同時にELAMを設定しても、後のス ライス(たとえばスライス1)が最初のスライス(スライス0)を上書きするため、役に立たないため、両方のタ ーミナルウィンドウで同じ結果になります。

この情報は、次の方法で再確認できます。

N9K-C92160YC-X-2# show system internal ethpm info interface e1/49 | i i src IF\_STATIC\_INFO: port\_name=Ethernet1/49,if\_index:0x1a006000,ltl=5952,slot=0, nxos\_port=192,dmod=1,dpid=56, unit=0,queue=65535,xbar\_unitbmp=0x0,ns\_pid=255,slice\_num=1,port\_on\_slice=24,src\_id=48

ステップ2:モジュールへの接続

N9K-C92160YC-X-2# attach mod 1 ステップ3:ELAMコンフィギュレーションモードに入り、ステップ1で取得した適切なASICを指定します

module-1# debug platform internal tah elam asic 0 手順4:ELAMトリガーの設定

注:キャプチャされるパケット/フローに応じて、ここで指定できるオプションは多数あります

module-1(TAH-elam)# trigger init asic 0 slice 1 lu-a2d 1 in-select 6 out-select 0 use-src-id 48

ヒント:

- 入力ポートと出力ポートが同じASIC上の異なるスライス上にある場合、出力スライス上のELAMは発信パケットを キャプチャしません。これは、パケットが出力スライス上のLUXブロックを通過せず、ELAMをバイパスするため です。
- 結果に基づくトリガーのリバースELAMにはlu-a2d 0、パケット属性に基づくトリガーのリバースELAMにはlu-a2d
   1が使用されます
- in-selectにはalways 6を、out-selectには0を使用します

警告:lu-a2dの後に0を使用すると、スイッチがクラッシュする可能性があるため、使用しないでください。詳細 については、<u>CSCvd64106</u>を参照してください

#### ステップ5:SRCおよびDEST IPを使用してELAMトリガーを設定します。

次に示すように、この例では、送信元IPは192.0.2.2、宛先IPは192.0.2.1です。

module-1(TAH-elam-insel6)# reset

module-1(TAH-elam-insel6)# set outer ipv4 dst\_ip 192.0.2.1 src\_ip 192.0.2.2

注:「set」コマンドはELAM全体で使用され、予期しないフィールドでトリガーまたはトリガーされない可能性がある ため、「reset」を実行してください。

ステップ6:ELAMを開始します。

module-1(TAH-elam-insel6)# start

GBL\_C++: [MSG] tahusd\_elam\_wrapper\_init:36:asic type 5 inst 0 slice 1 a\_to\_d 1 insel 6 outsel 0
GBL\_C++: [MSG] Inside tahusd\_elam\_wrapper\_init

GBL\_C++: [MSG] tahusd\_elam\_wrapper\_enable:7e:asic type 5 inst 0 slice 1 a\_to\_d 1

GBL\_C++: [MSG] - writing

GBL\_C++: [MSG] - writing

#### ステップ7:ELAMがトリガーされたかどうかを確認し、結果を確認します

注:NX-OS 7.0(3)I5(2)以降では、次に示すようにELAMレポートの簡易バージョンがあります。7.0(3)I5(2)より前のバー ジョンを実行している場合は、「ELAM結果の表示」に進みます。 。

module-1(TAH-elam-insel6)# report

```
SUGARBOWL ELAM REPORT SUMMARY
slot - 1, asic - 1, slice - 1
```

Incoming Interface: Eth1/49
Src Idx : 0xd, Src BD : 10
Outgoing Interface Info: dmod 1, dpid 14
Dst Idx : 0x602, Dst BD : 10

Packet Type: IPv4

```
Dst MAC address: CC:46:D6:6E:28:DB Src MAC address: 00:FE:C8:0E:27:15
.1q Tag0 VLAN: 10, cos = 0x0
```

Dst IPv4 address: 192.0.2.1 Src IPv4 address: 192.0.2.2

```
Ver=4, DSCP=0, Don't Fragment =0Proto=1, TTL=64, More Fragments =0Hdr len=20, Pkt len=84, Checksum=0x667f
```

```
L4 Protocol : 1
ICMP type : 0
ICMP code : 0
```

Drop Info:

LUA: LUB: LUC: LUD:

- Final Drops:
  - 「report detail」CLIでは、後のセクションで説明するより詳細な出力が提供されます。これは、古いリリースのデフォルト出力でもあります。
  - Dst Idxは出力インターフェイスのniv\_idxです。これは、「show hardware internal tah interface ex/y | i niv"
  - dmodとdpidは出力インターフェイスに対応します。これは、「show system internal ethpm info info int ex/y | i dpid"
  - また、「**show interface hardware-mapping**」を使用してdmod/dpidを検証できます。

1.パケットが実際に廃棄されているかどうかを確認する場合、[Final Drops] フィールドは考慮すべき唯一のフィールド です。 つまり、LUA/B/C/Dなどの他のフィールドで例外がスローされる場合がありますが、これは必ずしもパケットが ドロップされていることを意味するわけではありません。この出力を注意深く確認してください(必要に応じてTACに 相談してください)。

2. CPUにパントされたトラフィックには、sup\_hitフラグが設定されます(詳細を報告する) | grep sup\_hit)。

- 理由をデコードするには、「show system internal access-list sup-redirect-stats all」を使用して、supインデックスを照合します
- 正しい[system routing mode] が設定されていることを確認します(show system routing mode)。 ガイドラインおよび制限事項については、『<u>VXLAN導入の考慮事項</u>』を参照してください。「System Routing Mode:template-vxlan-scale」は、Cisco NX-OSリリース7.0(3)I5(2)以降には適用されません。Cisco NX-OSリリース7.0(3)I5(2)以降には適用されません。Cisco NX-OSリリース7.0(3)I5(1)と組み合わせてVXLAN BGP EVPNを使用する場合、「System Routing Mode:template-vxlan-scale」が必要です。Cisco Nexus 9300-EXスイッチX9700-EXラインカードを搭載したCisco Nexus 9500スイッチ「システムルーティングモード」を変更するには
- 、スイッチをリロードする必要があります。 CPUパントが発生しているトラフィックの例:

module-1(TAH-elam-insel6)# report

```
SUGARBOWL ELAM REPORT SUMMARY
Incoming Interface: Eth1/3
Src Idx : 0x9, Src BD : 23
Outgoing Interface Info: dmod 1, dpid 72
Dst Idx : 0x601, Dst BD : 802
Packet Type: IPv4
Dst MAC address: B0:8B:CF:A3:D0:4B
Src MAC address: 00:10:DB:FF:10:00
.1q Taq0 VLAN: 23, \cos = 0x0
Dst IPv4 address: 192.0.2.1
Src IPv4 address: 192.0.2.2
Ver = 4, DSCP = 2, Don't Fragment = 1
Proto = 6, TTL
                   = 49, More Fragments = 0
Hdr len = 20, Pkt len = 60, Checksum = 0x63c3
L4 Protocol : 6
TCP Dst Port : 80
TCP Src Port : 46340
Sup hit: 1, Sup Idx : 2720 <<---- CPU punt, use below CLI to resolve the meaning of Sup Idx
Drop Info:
_____
LUA:
LUB:
LUC:
LUD:
Final Drops:
```

# show system internal access-list sup-redirect-stats all | grep 2720 2720 copp-system-p-aclhttp 63

<u>NX-OSバージョン7.0(3)I5(2)より前のELAM結果の表示</u>

#### +これにはdot1qヘッダーがありますか。

module-1(TAH-elam-insel6)# report | grep pr\_lu\_vec\_l2v.qtag0 GBL\_C++: [MSG] pr\_lu\_vec\_l2v.qtag0\_vld: 0x1 << dot1q yes? 0x1 GBL\_C++: [MSG] pr\_lu\_vec\_l2v.qtag0\_cos: 0x0 GBL\_C++: [MSG] pr\_lu\_vec\_l2v.qtag0\_de: 0x0 GBL\_C++: [MSG] pr\_lu\_vec\_l2v.qtag0\_vlan: 0xA << vL 10 + VLANのチェック:

```
module-1(TAH-elam-insel6)# report | grep -1 fpx_lookup_vec.lkup.macsakey.key.fidGBL_C++: [MSG]fpx_lookup_vec.lkup.macsakey.key.vld: 0x1GBL_C++: [MSG]fpx_lookup_vec.lkup.macsakey.key.fid_type: 0x0GBL_C++: [MSG]fpx_lookup_vec.lkup.macsakey.key.fid_vld: 0x0GBL_C++: [MSG]fpx_lookup_vec.lkup.macsakey.key.fid: 0xA << dec 0xa = VL 10</td>GBL_C++: [MSG]fpx_lookup_vec.lkup.macsakey.key.fid: 0xA << dec 0xa = VL 10</td>GBL_C++: [MSG]fpx_lookup_vec.lkup.macsakey.key.mac: 0xFEC80E2715+ SRC MACを確認します(前の手順でも実際に確認できます)。
```

| module-1(TAH | (-elam-insel6)# <b>r</b> | eport   grep -i fpx_lookup_vec.lkup.ma           | csakey.key.mac                 |
|--------------|--------------------------|--------------------------------------------------|--------------------------------|
| GBL_C++:     | [MSG]                    | <pre>fpx_lookup_vec.lkup.macsakey.key.mac:</pre> | 0xFEC80E2715 << 00fe.c80e.2715 |
| GBL_C++:     | [MSG]                    | <pre>fpx_lookup_vec.lkup.macsakey.key.mac:</pre> | 0xFEC80E2715                   |
| GBL_C++:     | [MSG]                    | <pre>fpx_lookup_vec.lkup.macsakey.key.mac:</pre> | 0xFEC80E2715                   |
| GBL_C++:     | [MSG]                    | <pre>fpx_lookup_vec.lkup.macsakey.key.mac:</pre> | 0xFEC80E2715                   |
| GBL_C++:     | [MSG]                    | <pre>fpx_lookup_vec.lkup.macsakey.key.mac:</pre> | 0xFEC80E2715                   |
| +これは新し       | い学習ですか?                  |                                                  |                                |

module-1(TAH-elam-insel6)# report | grep -1 fpx\_lookup\_vec.sa\_notify\_info
GBL\_C++: [MSG] fpx\_lookup\_vec.lkup.ptvec.miscl.tcp\_flags: 0x0
GBL\_C++: [MSG] fpx\_lookup\_vec.sa\_notify\_info: 0x5200000C060
GBL\_C++: [MSG] fpx\_lookup\_vec.sa\_notify\_info.enable: 0x0 << This will be set to 0x1 for learning
to happen
GBL\_C++: [MSG] fpx\_lookup\_vec.sa\_notify\_info.conv\_learn\_only: 0x0</pre>

#### + SRCとDSTのIPを確認します。

#### +入力SRC\_IDを確認します。

module-1(TAH-elam-insel6)# report | egrep SRC
GBL\_C++: [MSG] SRCID: 0x30

module-1(TAH-elam-insel6)# report | grep vec.ihdr.ieth.hdr.src\_idx
GBL\_C++: [MSG] lurw\_vec.ihdr.ieth.hdr.src\_idx: 0xA9 << sh hardware internal tah int e1/49 | i i niv\_idx</pre>

+ ELAMがトリガーされない場合は、次のようになります。

module-1(TAH-elam-insel6)# report
GBL\_C++: [MSG] tahusd\_elam\_wrapper\_report:27d:asic type 5 inst 0 slice 1 a\_to\_d 1 insel 6
outsel 0
GBL\_C++: [MSG] Inside tahusd\_elam\_wrapper\_dav\_report
GBL\_C++: [MSG] ELAM not yet triggered <<<<<</pre>

#### <u>VXLANカプセル化ELAM:</u>

VXLANパケットはカプセル化されるため、ELAMはOUTERヘッダーではなくINNERヘッダーでトリガーされる必要があ ります。ARPフレームについては、次の例を参照してください。

module-1# debug platform internal tah elam asic 0
module-1(TAH-elam)# trigger init asic 0 slice 1 in-select 7 out-select 0 use-src-id 48
module-1(TAH-elam-insel7)# reset
module-1(TAH-elam-insel7)# set inner arp source-ip-addr 192.0.2.2 target-ip-addr 192.0.2.1
module-1(TAH-elam-insel7)# start
module-1(TAH-elam-insel7)# report

#### <u>NX-OS 7.0(3)I7(2)以降のELAM設定</u>

NX-OS 7.0(3)I7(2)以降では、ASICまたはスライス番号を簡単に指定しなくても、ELAMをグローバルにトリガーできる ようになりました。次の例を参照してください。

Nexus-9K# debug platform internal tah elam Nexus-9K(TAH-elam)# trigger init Nexus-9K(TAH-elam-insel6)# reset Nexus-9K(TAH-elam-insel6)# set outer ipv4 dst\_ip 192.0.2.1 src\_ip 192.0.2.2 Nexus-9K(TAH-elam-insel6)# start Nexus-9K(TAH-elam-insel6)# report 翻訳について

シスコは世界中のユーザにそれぞれの言語でサポート コンテンツを提供するために、機械と人に よる翻訳を組み合わせて、本ドキュメントを翻訳しています。ただし、最高度の機械翻訳であっ ても、専門家による翻訳のような正確性は確保されません。シスコは、これら翻訳の正確性につ いて法的責任を負いません。原典である英語版(リンクからアクセス可能)もあわせて参照する ことを推奨します。